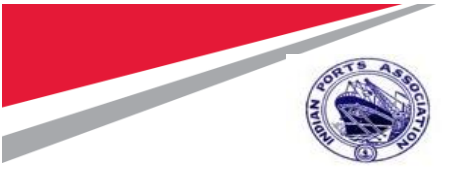

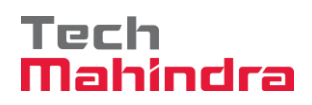

# Indian Ports Association (IPA) Implementation of Port EBS Project

**Enterprise Business System** 

# Business Process Manual for Transfer Posting Process

Submitted by:

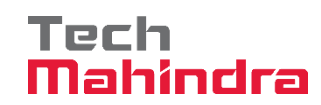

Plot No. 58 A & B, Noida Special Economic Zone, Uttar Pradesh-201305

www.techmahindra.com

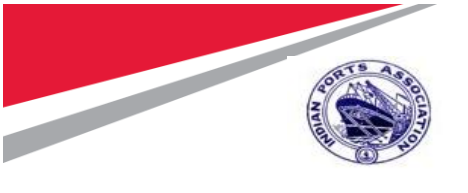

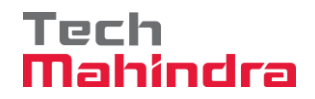

This document is a desk reference tailored to the Procurement Specialists. It is intended to provide information that will be helpful to support the Stock Transfer Process.

All rights reserved. Passing on and copying of this document, use and communication of its contents not permitted without written authorization

### **Document History:**

| Authors & Participants |      |  |  |
|------------------------|------|--|--|
| Role                   | Name |  |  |
|                        |      |  |  |
|                        |      |  |  |
|                        |      |  |  |
|                        |      |  |  |

| Revision History |                  |                               |                    |  |
|------------------|------------------|-------------------------------|--------------------|--|
| Date             | Document Version | Document Revision Description | Author             |  |
| 13.07.2020       | 1.0              | Initial Version               | Sridhar Thangavel, |  |
|                  |                  |                               | Ashish Mogrekar.   |  |
|                  |                  |                               |                    |  |
|                  |                  |                               |                    |  |
|                  |                  |                               |                    |  |
|                  |                  |                               |                    |  |

| Reviewed and Approved By |       |      |          |  |
|--------------------------|-------|------|----------|--|
| Name                     | Title | Date | Approved |  |
|                          |       |      |          |  |
|                          |       |      |          |  |
|                          |       |      |          |  |
|                          |       |      |          |  |
|                          |       |      |          |  |

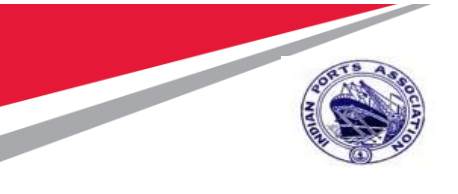

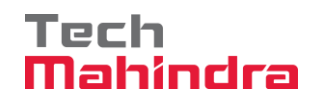

### Introduction:

The purpose of the document is to give awareness of the complete cycle of how the Stock Transfer Process handled in S4H (SAP) to the respective users.

### Summary:

In this chapter, we are going to learn about how Inventory Stock Transfer Process transactions will be handled in SAP system.

Its starts right from creation of Reservation, Reservation Approval, Transfer Posting & Place in Storage.

The **Stock Transfer Process** is coming under **6.18 (Transfer Posting)** in SAP MM/QM SRS Document.

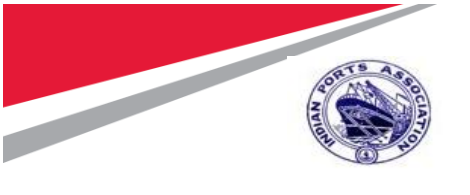

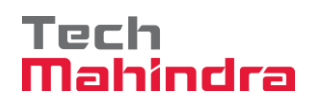

| Do | Document History:    |    |
|----|----------------------|----|
| 1. | Create Reservation   | 6  |
| 2. | Reservation Approval |    |
| 3. | Transfer Posting     | 20 |
| 4. | Place In-Storage:    | 23 |

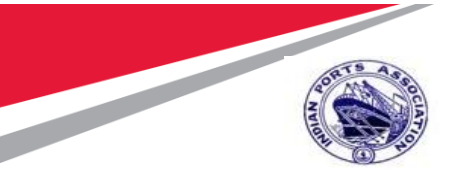

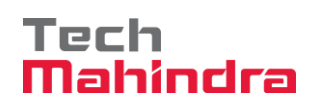

### Abbreviation

| Abbreviation                                                                                                    | Description             |  |
|----------------------------------------------------------------------------------------------------|-------------------------|--|
| PR/ PReq                                                                                                    | Purchase Requisition    |  |
| RFQ                                                                                                    | Request for Quotation   |  |
| РО                                                                                                    | Purchase Order          |  |
| MS                                                                                                    | Measurement Sheet       |  |
| JMS                                                                                                    | Joint Measurement Sheet |  |
| MM                                                                                                    | Materials Management    |  |
|                                                                                                    | Release for Approval    |  |
| 🛟 🖌                                                                                                    | Selection variant       |  |
| म्ब<br>ब                                                                                                    | Service Button          |  |
|                                                                                                    | Exit Button             |  |
| <b>*</b>                                                                                                    | Supplier Address        |  |
|                                                                                                    | Continue button         |  |
|                                                                                                    | SAP Business Workplace  |  |
| 1                                                                                                    | Check                   |  |
|                                                                                                    | Save                    |  |
| <u></u>                                                                                                    | Overview                |  |
|                                                                                                    | Сору                    |  |
| Sector Sector | Back / Previous Menu    |  |
| 8                                                                                                    | Header                  |  |
| 9                                                                                                    | Details                 |  |
| •                                                                                                    | Execute                 |  |
| <b>P</b>                                                                                                    | Other Document          |  |

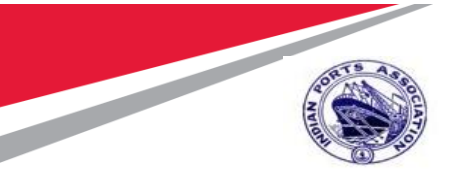

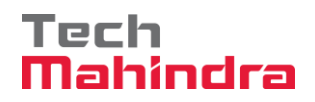

### 1. Create Reservation

### Step 1:

Enter Transaction Code **MB21** in command bar (or) Follow the below navigation path.

| Transaction Code | MB21                                                                                                    |                                                                                                    |             |  |
|------------------|----------------------------------------------------------------------------------------------------|----------------------------------------------------------------------------------------------------|-------------|--|
| Menu Path        | Easy Access $\rightarrow$ SAP Menu $\rightarrow$ Logistics $\rightarrow$ Materials Management $\rightarrow$ Inventory Management $\rightarrow$ Reservation $\rightarrow$ MB21 - Create |                                                                                                    |             |  |
| Role             | All Users                                                                                                    |                                                                                                    |             |  |
| SAP              | <b>7</b>                                                                                                    |                                                                                                    | Si          |  |
| MB21             | SAP menu SAP Business World                                                                                                    | kplace Other menu Add                                                                                            | l to I      |  |
| > 🗅 Favorites    |                                                                                                    |                                                                                                    | -           |  |
| 🗸 🗂 SAP Menu     |                                                                                                    |                                                                                                    |             |  |
| > 🗅 Connect      | or for Multi-Bank Connectivity                                                                                                    | Zer Maria                                                                                                    |             |  |
| > 🗅 Office       |                                                                                                    | A Contraction of the                                                                                             |             |  |
| > 🗅 Cross-A      | pplication Components                                                                                                    | A second                                                                                                    | ũ.          |  |
| ✓ 	☐ Logistics   | 3                                                                                                    |                                                                                                    | 27          |  |
| > 🛅 Equip        | ment and Tools Management                                                                                                    |                                                                                                    | ditar.      |  |
| $\sim$ 🕁 Mater   | ials Management                                                                                                    |                                                                                                    |             |  |
| > 🕒 Pu           | rchasing                                                                                                    | The second second second second second second second second second second second second second second second s   |             |  |
| V 🗂 Inv          | entory Management                                                                                                    | A STATE OF THE ACT OF                                                                                            |             |  |
| > 🗅              | Goods Movement                                                                                                    |                                                                                                    | Tr <u>é</u> |  |
| > 🗅              | Material Document                                                                                                    | Carlos and the second                                                                                            |             |  |
| $\sim \Box$      | Reservation                                                                                                    |                                                                                                    |             |  |
| 6                | MB21 - Create                                                                                                    | and the second second second second second second second second second second second second second second second |             |  |
| 6                | 😂 MB22 - Change                                                                                                    |                                                                                                    |             |  |
| 6                | 😂 MB23 - Display                                                                                                    |                                                                                                    | ġ2          |  |

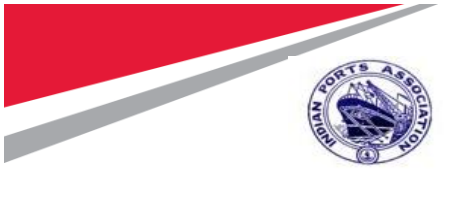

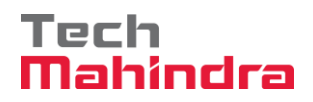

### Step 2:

- In create Reservation: Initial Screen provide following details;
  - Base Date: 29.07.2020
  - Movement Type: **Z13**
  - o Plant: 1000 & Press Enter

| < <mark>S</mark> | AP                                                                           | Create Reservation: Initial Screen                 |  |
|------------------|------------------------------------------------------------------------------|----------------------------------------------------|--|
|                  | ✓ More ✓                                                                     |                                                    |  |
|                  | *Base Date: 29.07.2020<br>Check Date: ✓<br>Movement Type: 213<br>Plant: 1000 | 1. Enter Base Date<br>2. Movement Type<br>3. Plant |  |
| Reference        |                                                                              |                                                    |  |
|                  | Reservation:                                                                 |                                                    |  |

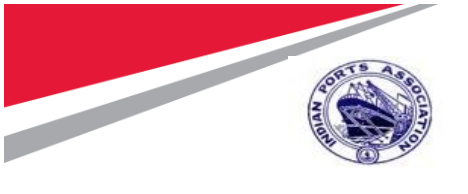

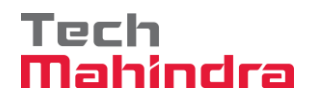

#### Step 3:

- Create Reservation: New Item Screen provide below details;
  - Receiving Storage Location: 6616
  - Material: **100000390**
  - o Quantity: 5
  - Storage Location: 6626
- Click on **Post**

| Create Reservation: New Items                                                                                            |         |
|----------------------------------------------------------------------------------------------------|---------|
| ✓ Previous Page Next Page New Items Choose Delete Item(s) More ✓                                                         | Exit    |
| Movement Type: 213 TF rem.fm str.toSLoc<br>Goods Recipient Ashish<br>Order:<br>Operation:<br>* Receiving Stor: Loc: 6616 |         |
| Items Item Material Quantity UnE Plant Storage Loc. Batch Answermen Social Storage Location 3. Quantity                  | Allowed |
| 4. F<br>Activate Windows<br>Go to PC settings to activate                                                                | ost     |

Step 4:

• A reservation document created with no **7010000061**. System will give the information

message as below; 🔽 Document 7010000061 posted View details

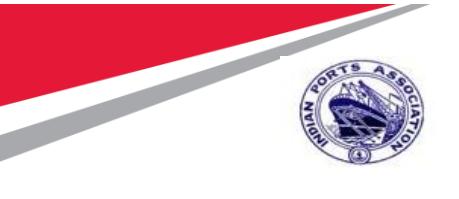

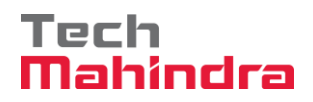

### 2. Reservation Approval

#### Step 1:

• Login as **Approver 1** in SAP System.

| =                               |
|---------------------------------|
| SAP                             |
| $\sim$ New password More $\sim$ |
| Client: 500                     |
| *User: 10100050                 |
| *Password:                      |
| Logon Language: EN              |

### Step 2:

- Click on SAP Business Workspace Button.
- Enter Transaction Code **SBWP** in command bar (or) Follow the below navigation path.

| Transaction Code                                                                                                    | SBWP                                                                            |                        |            |                  |       |
|----------------------------------------------------------------------------------------------------|---------------------------------------------------------------------------------|------------------------|------------|------------------|-------|
| Menu Path                                                                                                    | Easy Access $\rightarrow$ SAP Menu $\rightarrow$ Office $\rightarrow$ Workplace |                        |            |                  |       |
| Roe                                                                                                    | APPROVER                                                                        |                        |            |                  |       |
| ≡                                                                                                    | •                                                                               |                        |            |                  |       |
| SAP                                                                                                    |                                                                                 |                        |            | SAP Easy A       | ccess |
| SBWP                                                                                                    | ✓ SAP menu                                                                      | SAP Business Workplace | Other menu | Add to Favorites | Dele  |
| <ul> <li>✓ ☐ Favorites</li> <li>&gt; ☐ T Codes</li> <li>&gt; ☐ Reports</li> <li>✓ ☐ SAP Menu</li> <li>&gt; ☐ Connector for I</li> <li>✓ ⑦ Office</li> <li>③ SBWP - Woi</li> <li>&gt; ☐ Telephone I</li> <li>&gt; ☐ Appointment</li> </ul> | Multi-Bank Connecti<br>rkplace<br>ntegration<br>t Calendar                      | vity                   |            |                  |       |

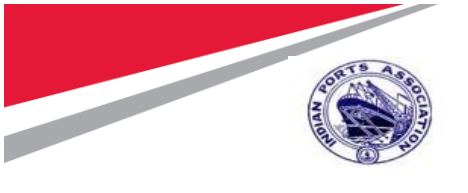

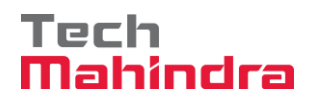

### Step 3:

- Expand "Inbox" button, under workflow "Please approve the Reservation 7010000061" message will appear
- Double Click on the "**Please approve the Reservation 7010000061**" message. It will open the Reservation document in Display mode.

| < SAP                                                                                                    |                                                                                                  | Business Workplace of A                | shish Mogrekar                  |
|----------------------------------------------------------------------------------------------------|--------------------------------------------------------------------------------------------------|----------------------------------------|---------------------------------|
| New                                                                                                    | message Find folder Find document                                                                | Appointment calendar Di                | stribution lists $$ More $\sim$ |
| <ul> <li>✓          Workplace: Ashish Mogrekar     </li> <li>✓          Inbox     </li> <li>① Unread Documents 336</li> </ul>                                                                                                    | Workflow 58                                                                                      | Double Click on th<br>approve the Rese | e "Please<br>rvation            |
| Documents 398     Workflow 58     Overdue entries 0     Deadline Messages 0                                                                                                    | <ul> <li>Please approve the RESERVATION 70</li> <li>Please approve the RESERVATION 70</li> </ul> | 010000061                              | \$                              |
| Entries with Errors 0  Cutbox                                                                                                    |                                                                                                  |                                        |                                 |
| <ul> <li>Accounting sign (Second Second Second</li></ul> | Please approve the RESERVATION                                                                   | I 701000061                            | Objects and                     |
| > 📩 Subscribed Folders                                                                                                    | Select one of the available decision options.                                                    | This completes the processing o        | f this step. No attachme        |

### Step 4:

• Click on **Back** Button. System will open Decision step in workflow screen.

|                       | SAP .           |                 |               | Displa            | y Reservation 701000 | 00061 : Overview |
|-----------------------|-----------------|-----------------|---------------|-------------------|----------------------|------------------|
|                       |                 | on Back         | e Choose      | Details from Item | Display Header Data  | More $\sim$      |
| Movemen               | t Type:         |                 |               |                   |                      |                  |
| Goods Red             | cipient: Ashish |                 |               |                   |                      |                  |
|                       | Order:          |                 |               |                   |                      |                  |
| Ope                   | ration:         |                 |               |                   |                      |                  |
|                       |                 |                 |               |                   |                      | j More           |
| lhaman                | Receiving S     | tor. Loc.: 6616 |               |                   |                      |                  |
| items                 |                 |                 |               |                   |                      |                  |
| Item Quantity         | Base UoM        | I Material      |               |                   | Plant                | Storage Location |
| Quantity <sup>v</sup> | Withdrawn       | Material Desci  | ription       |                   |                      | Movement Allowed |
| 1 10                  | E               | 4 1000000390    |               |                   | 1000                 | 6626             |
|                       | E               | A LAMPS ELEC    | TRIC, HPMV, F | LUORESC           |                      |                  |
|                       |                 |                 |               |                   |                      |                  |

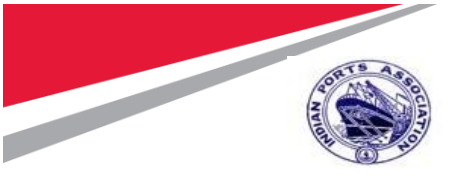

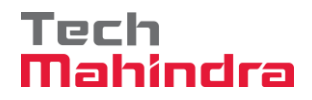

### Step 5:

• Click on "Approve" Button to approve the Reservation.

| ~                        | Workflow         | Create    | Import | More 🗸 |
|--------------------------|------------------|-----------|--------|--------|
| Please approve the I     | RESERVATIO       | ON 701000 | 00061  |        |
| Choose one of the follow | ving alternative | s         |        |        |
| Reject                   |                  |           |        |        |
| Display                  |                  |           |        |        |
| Approval or Rejection H  | istory           |           |        |        |
| Hold                     |                  |           |        |        |

Step 6:

- Reservation will be approved with level 1.
- Reservation Approval Request notification is forwarded to Approver 2.

#### Step 7:

• Login as **Approver 2** in SAP System.

| ≡                                                  |     |
|----------------------------------------------------|-----|
| SAP                                                | SAP |
| $\sim$ New password More $\sim$                    |     |
| Client: 500 Enter Approver Log in<br>ID & Password |     |
| *User: 10100051<br>*Password: *****                |     |
| Logon Language: EN                                 |     |
|                                                    |     |

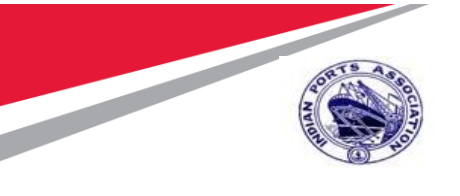

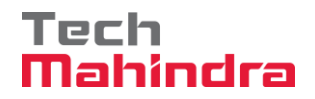

### Step 8:

- Click on SAP Business Workspace Button.
- Enter Transaction Code **SBWP** in command bar (or) Follow the below navigation path.

| Transaction Code | SBWP      |                                                                                 |                        |                           |                                                                                                    |  |  |  |
|------------------|-----------|---------------------------------------------------------------------------------|------------------------|---------------------------|----------------------------------------------------------------------------------------------------|--|--|--|
| Menu Path        | Easy /    | Easy Access $\rightarrow$ SAP Menu $\rightarrow$ Office $\rightarrow$ Workplace |                        |                           |                                                                                                    |  |  |  |
| Role             | APPR      | OVER                                                                            |                        |                           |                                                                                                    |  |  |  |
| ≡                |           |                                                                                 |                        |                           |                                                                                                    |  |  |  |
| SAP              |           |                                                                                 |                        |                           | SAP Easy Access                                                                                                |  |  |  |
| SBWP             | ~         | SAP menu                                                                        | SAP Business Workplace | Other menu                | Add to Favorites Dele                                                                                          |  |  |  |
| ✓ ☐ Favorites    |           |                                                                                 |                        |                           |                                                                                                    |  |  |  |
| > 🗅 Reports      |           |                                                                                 |                        |                           |                                                                                                    |  |  |  |
| V 🗇 SAP Menu     |           |                                                                                 |                        | A. Star                   |                                                                                                    |  |  |  |
| > 🗅 Connector f  | or Multi- | Bank Connecti                                                                   | vity                   |                           |                                                                                                    |  |  |  |
| √ √ Office       |           |                                                                                 |                        |                           |                                                                                                    |  |  |  |
| 🔕 SBWP - V       | Vorkplac  | e                                                                               |                        | Contraction of the second | Statement of the second second second second second second second second second second second second second se |  |  |  |
| > 🕒 Telephon     | e Integra | ation                                                                           |                        |                           |                                                                                                    |  |  |  |
| > 🗅 Appointm     | ent Cale  | endar                                                                           |                        | A second se               | Providence in the second second                                                                                |  |  |  |

#### Step 9:

- Expand "Inbox" button, under workflow "Please approve the Reservation 7010000061" message will appear.
- Double Click on the "Please approve the Reservation 7010000040" message. It will open the Reservation document in Display mode.

| < SAP                                                                                                    |                                                                                                  | Business Workplace of Ashish Mogrekar                                                   |
|----------------------------------------------------------------------------------------------------|--------------------------------------------------------------------------------------------------|-----------------------------------------------------------------------------------------|
| ∼ New                                                                                                    | message Find folder Find document                                                                | Appointment calendar $\sim$ Distribution lists More $\sim$                              |
| <ul> <li>✓ Workplace: Ashish Mogrekar</li> <li>✓ Linbox</li> <li>① Unread Documents 336</li> </ul>                        |                                                                                                  | prove the Reservation                                                                   |
| Documents 398     Workflow 58     Overdue entries 0     Deadline Messages 0                                               | <ul> <li>Please approve the RESERVATION 70</li> <li>Please approve the RESERVATION 70</li> </ul> | 010000061 &                                                                             |
| <ul> <li>Entries with Errors 0</li> <li>              Qutbox      </li> <li>             Resubmission         </li> </ul> | Please approve the RESERVATION                                                                   |                                                                                         |
| A Private folders      A shared folders      A shared folders      A subscribed Folders      Trash                        | Description<br>Select one of the available decision options.                                     | Objects and           This completes the processing of this step.         No attachment |

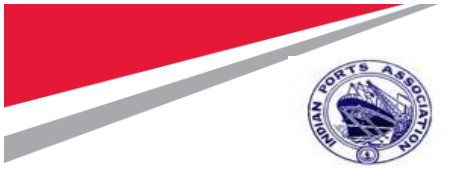

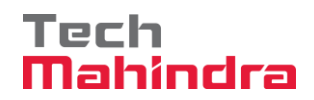

### Step 10:

• Click on **Back** Button. System will open Decision step in workflow screen.

| $\mathbb{P}$ |                                 |            |                    |              | Displa            | y Reservation 701000 | 0061 : Overview  |
|--------------|---------------------------------|------------|--------------------|--------------|-------------------|----------------------|------------------|
|              |                                 | /ious Paį  | ge Next Page       | Choose       | Details from Item | Display Header Data  | More 🗸           |
| (            | Movement Typ<br>Goods Recipient | on Ba<br>n | SLOC               |              |                   |                      |                  |
|              | Operation:                      | ing Ctor   | Log : 6616         |              |                   |                      | ל More           |
| ltems        | RELEIV                          | ing ator.  |                    |              |                   |                      |                  |
| Item         | Quantity Base                   | UoM        | Material           |              |                   | Plant                | Storage Location |
|              | Quantity Withdrawn              |            | Material Descripti | ion          |                   |                      | Movement Allowed |
| 1            | 10                              | EA         | 100000390          |              |                   | 1000                 | 6626             |
|              |                                 | EA         | LAMPS ELECTR       | IC, HPMV, FI | LUORESC           |                      |                  |

#### Step 11:

• Click on "Approve" Button to approve the Reservation.

| ,<br>,                             | ~    | Workflow       | Create   | Import | More 🗸 |
|------------------------------------|------|----------------|----------|--------|--------|
| Please approve the                 | RE   | SERVATIO       | N 701000 | 0061   |        |
| Choose one of the follo<br>Approve | win  | g alternative: | S        |        |        |
| Reject                             |      |                |          |        |        |
| Display                            |      |                |          |        |        |
| Approval or Rejection              | Hist | ory            |          |        |        |
| Hold                               |      |                |          |        |        |

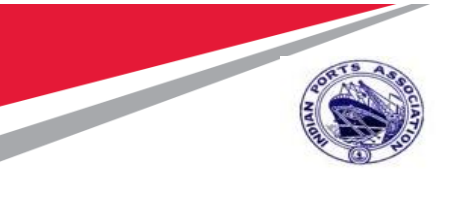

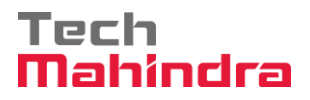

### Step 12:

- Reservation will be approved with level 2.
- Reservation Approval Request notification is forwarded to Approver 3.

#### Step 13:

• Login as **Approver 3** in SAP System.

| ≡                                                                                 |     |
|-----------------------------------------------------------------------------------|-----|
| SAP                                                                               | SAP |
| $\sim$ New password More $\sim$                                                   |     |
| Client: 500<br>*User: 10100049<br>*Password: ************************************ |     |
|                                                                                   |     |

#### Step 14:

- Click on SAP Business Workspace Button.
- Enter Transaction Code **SBWP** in command bar (or) Follow the below navigation path.

| Transaction Code      | SBWP               |                        |                                                                                                    |                                                                                                    |                                                                                                    |
|-----------------------|--------------------|------------------------|----------------------------------------------------------------------------------------------------|----------------------------------------------------------------------------------------------------|----------------------------------------------------------------------------------------------------|
| Menu Path             | Easy Access        | → SAP Menu →Offic      | e → Workp                                                                                                    | lace                                                                                                    |                                                                                                    |
| Role                  | APPROVER           |                        |                                                                                                    |                                                                                                    |                                                                                                    |
| ≡                     | 1                  |                        |                                                                                                    |                                                                                                    |                                                                                                    |
| SAP                   |                    |                        |                                                                                                    | SAP Easy A                                                                                                    | ccess                                                                                                    |
| SBWP                  | ✓ SAP menu         | SAP Business Workplace | Other menu                                                                                                    | Add to Favorites                                                                                                    | Dele                                                                                                    |
| ✓ ☐ Favorites         |                    |                        |                                                                                                    | and the second second second second second second second second second second second second second second second                                                                                                    |                                                                                                    |
| > 🗅 T Codes           |                    |                        | and the second second s |                                                                                                    |                                                                                                    |
| > 🗅 Reports           |                    |                        | 1.1.1                                                                                                    |                                                                                                    |                                                                                                    |
| V 🗇 SAP Menu          |                    |                        | Sec. Steres                                                                                                    | a service and                                                                                                    |                                                                                                    |
| > 🗅 Connector for     | Multi-Bank Connect | ivity                  |                                                                                                    | and the second second s | Contraction of the second                                                                                        |
| √ <sup>™</sup> Office |                    |                        | Contraction of the second                                                                                                    |                                                                                                    | and the second second second second second second second second second second second second second second second |
| 🔕 SBWP - Wo           | orkplace           |                        | Contraction of the second                                                                                                    | Section of the local division of the local division of the local d |                                                                                                    |
| > 🕒 Telephone         | Integration        |                        | Contraction of the local division of the local division of the loc |                                                                                                    | and the second                                                                                                   |
| > 🗅 Appointmen        | nt Calendar        |                        |                                                                                                    | State of the state of the state |                                                                                                    |

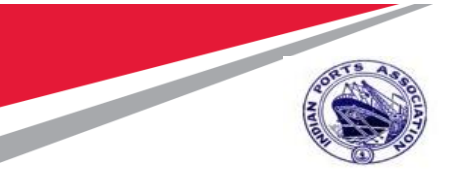

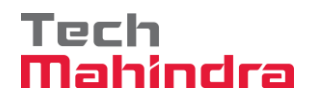

### Step 15:

- Expand "Inbox" button, under workflow "Please approve the Reservation 7010000061" message will appear
- Double Click on the "Please approve the Reservation 7010000040" message. It will open the Reservation document in Display mode.

| < SAP                                                                                                    |                                                                                            | Business Workplace of Ashish Mogrekar           |
|----------------------------------------------------------------------------------------------------|--------------------------------------------------------------------------------------------|-------------------------------------------------|
| └── New I                                                                                                    | nessage Find folder Find document                                                          | nt Appointment calendar Distribution lists More |
| <ul> <li>✓          Workplace: Ashish Mogrekar     </li> <li>✓          Inbox     </li> <li>① Unread Documents 336</li> <li>⑦ Documents 398</li> </ul> | Workflow 58                                                                                | e Click on the "Please<br>ve the Reservation    |
| Workflow 58     Overdue entries 0     Deadline Messages 0                                                                                              | <ul> <li>Please approve the RESERVATION</li> <li>Please approve the RESERVATION</li> </ul> | V 7010000061 🚳                                  |
| <ul> <li>Entries with Errors 0</li> <li>Cutbox</li> <li>Resubmission</li> </ul>                                                                        | Please approve the RESERVATION                                                             | ION 701000061                                   |
| <ul> <li>A Private folders</li> <li>Shared folders</li> <li>Subscribed Folders</li> <li>Trash</li> </ul>                                               | Description<br>Select one of the available decision option                                 | Objects an No attachn                           |

#### Step 16:

• Click on **Back** Button. System will open Decision step in workflow screen.

| $\mathbb{R}$ $\vee$ | < 🖌                                                       | P                               |                    |              | Displa            | y Reservation 701000 | 00061 : Overview    |
|---------------------|-----------------------------------------------------------|---------------------------------|--------------------|--------------|-------------------|----------------------|---------------------|
|                     | Movement Type<br>Goods Recipient:<br>Order:<br>Operation: | Click on Ba<br>button<br>Ashish | ack Page           | Choose       | Details from Item | Display Header Data  | More 🗸              |
| ltems               |                                                           | Receiving Stor                  | . Loc.: 6616       |              |                   | E                    | j <sup>*</sup> More |
| Item                | Quantity                                                  | Base UoM                        | Material           |              |                   | Plant                | Storage Location    |
|                     | Quantity Withdraw                                         | /n                              | Material Descripti | ion          |                   |                      | Movement Allowed    |
| 1                   | 10                                                        | EA                              | 1000000390         |              |                   | 1000                 | 6626                |
|                     |                                                           | EA                              | LAMPS ELECTR       | IC, HPMV, FI | LUORESC           |                      |                     |

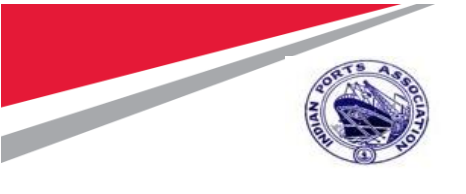

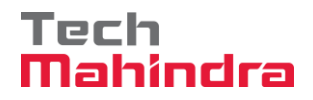

### Step 17:

• Click on "Approve" Button to approve the Reservation.

| ~                                     | Workflow       | Create    | Import | More $\sim$ |
|---------------------------------------|----------------|-----------|--------|-------------|
| Please approve the RE                 | SERVATIO       | ON 701000 | 0061   |             |
| Choose one of the followin<br>Approve | g alternatives | 5         |        |             |
| Reject<br>Display                     |                |           |        |             |
| Approval or Rejection Hist<br>Hold    | огу            |           |        |             |

Step 18:

- Reservation will be approved with level 3.
- Reservation Approval Request notification is forwarded to Approver 4.

#### Step 19:

• Login as **Approver 4** in SAP System.

| ≡                                                                   |
|---------------------------------------------------------------------|
| SAP                                                                 |
| $\sim$ New password More $\sim$                                     |
| Client: 500 Enter Approver Credentials                              |
| *User: 10100048<br>*Password: [************************************ |
| Logon Language: EN                                                  |

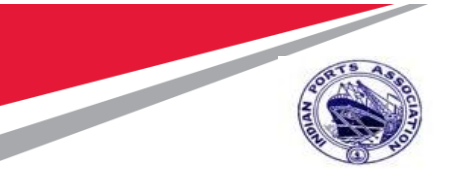

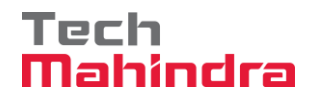

### Step 20:

- Click on SAP Business Workspace Button.
- Enter Transaction Code **SBWP** in command bar (or) Follow the below navigation path.

| Transaction Code | SBWP                                                                            |
|------------------|---------------------------------------------------------------------------------|
| Menu Path        | Easy Access $\rightarrow$ SAP Menu $\rightarrow$ Office $\rightarrow$ Workplace |
| Role             | APPROVER                                                                        |
|                  |                                                                                 |

| —                           |             |                        |                 |                             |
|-----------------------------|-------------|------------------------|-----------------|-----------------------------|
| SAP                         |             |                        |                 | SAP Easy Acces              |
| SBWP ~ S                    | AP menu     | SAP Business Workplace | Other menu      | Add to Favorites Del        |
| ✓ ☐ Favorites               |             |                        |                 |                             |
| > 🗅 T Codes                 |             |                        |                 | Self Lord                   |
| > 🗅 Reports                 |             |                        | Con 1 de        |                             |
| √  ☐ SAP Menu               |             |                        |                 |                             |
| > 🗅 Connector for Multi-Bar | nk Connecti | vity                   |                 | A DATE OF THE OWNER         |
| √ t Office                  |             |                        |                 |                             |
| 🔕 SBWP - Workplace          |             |                        | Sec. Rema       |                             |
| > C Telephone Integration   | on          |                        |                 | All realized and the second |
| > 🗅 Appointment Calend      | ar          |                        | A REAL PROPERTY | Part of States of States    |

#### Step 21:

- Expand "Inbox" button, under workflow "Please approve the Reservation 7010000061" message will appear.
- Double Click on the "Please approve the Reservation 7010000040" message. It will open the Reservation document in Display mode.

| < SAP                                                                                                    |                                                                               | Business Workplace of Ashish Mogrekar                                                               |
|----------------------------------------------------------------------------------------------------|-------------------------------------------------------------------------------|----------------------------------------------------------------------------------------------------|
| ✓ New r                                                                                                    | nessage Find folder Find docu                                                 | iment Appointment calendar Distribution lists More $\sim$                                           |
| <ul> <li>✓ Workplace: Ashish Mogrekar</li> <li>✓ ▲ Inbox</li> <li>① Unread Documents 336</li> <li>① Documents 398</li> <li>○ Workflow 59</li> </ul> | Workflow 58                                                                   | prove the Reservation<br>Status W                                                                   |
| Overdue entries 0     Deadline Messages 0                                                                                                    | Please approve the RESERVA                                                    | TION 7010000060                                                                                     |
| Entries with Errors 0  Cutbox                                                                                                    |                                                                               |                                                                                                    |
| <ul> <li>A Private folders</li> <li>A Shared folders</li> <li>A Subscribed Folders</li> </ul>                                                       | Please approve the RESERV Description Select one of the available decision of | ATION 7010000061<br>Objects and<br>options. This completes the processing of this step. No attachme |
| 📅 Trash                                                                                                    |                                                                               |                                                                                                    |

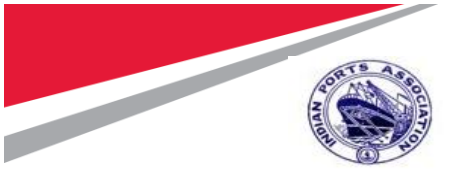

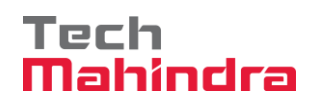

### Step 22:

• Click on **Back** Button. System will open Decision step in workflow screen.

| $\mathbb{P}_{\!\!\!\!} \sim$ |                  | AP       |         |                  |               | Displa            | y Reservation 701 | 0000 | 061:    | Overview    |
|------------------------------|------------------|----------|---------|------------------|---------------|-------------------|-------------------|------|---------|-------------|
|                              | ~                | Clink    | <u></u> |                  | Choose        | Details from Item | Display Header D  | ata  | More    | ~           |
|                              | Movement Type:   |          |         | SACK             |               |                   |                   |      |         |             |
| (                            | Goods Recipient: | Ashish   |         |                  |               |                   |                   |      |         |             |
|                              | Order:           |          |         |                  |               |                   |                   |      |         |             |
|                              | Operation:       |          |         |                  |               |                   |                   |      |         |             |
|                              |                  |          |         |                  |               |                   |                   | đ    | More    |             |
| Itama                        |                  | Receivin | g Stor. | Loc.: 6616       |               |                   |                   |      |         |             |
| literns                      |                  |          |         |                  |               |                   |                   |      |         |             |
| Item                         | Quantity         | Base U   | oM      | Material         |               |                   | Plan              | t s  | Storage | e Location  |
|                              | Quantity Withdra | IWD      |         | Material Descrip | tion          |                   |                   | 1    | Movem   | ent Allowed |
| 1                            | 10               |          | EA      | 1000000390       |               |                   | 100               | 0    | 6626    |             |
|                              |                  |          | EA      | LAMPS ELECTR     | RIC, HPMV, FL | LUORESC           |                   |      |         |             |
|                              |                  |          |         |                  |               |                   |                   |      |         |             |

### Step 23:

• Click on "Approve" Button to approve the Reservation.

| ~                                     | Workflow      | Create    | Import | More $\sim$ |
|---------------------------------------|---------------|-----------|--------|-------------|
| Please approve the RE                 | SERVATIO      | ON 701000 | 00061  |             |
| Choose one of the followin<br>Approve | g alternative | \$        |        |             |
| Reject                                |               |           |        |             |
| Display                               |               |           |        |             |
| Approval or Rejection Hist            | огу           |           |        |             |
| Hold                                  |               |           |        |             |

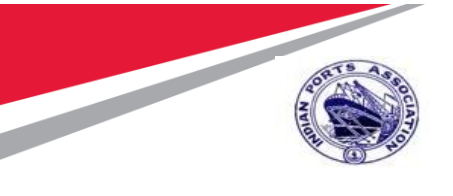

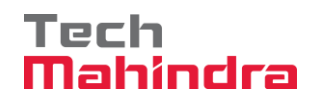

### Step 24:

- Reservation will be approved with level 4.
- Once the Reservation is approved by all 4 level approvers, a notification is triggered to Reservation Initiator and all preceding approvers.

| < SAP                                    |                        |                          | Business   | Workplace   | of Ashish Mogrek   | ar    |
|------------------------------------------|------------------------|--------------------------|------------|-------------|--------------------|-------|
| → New r                                  | message Find f         | older Find document      | Appointmer | nt calendar | Distribution lists | Moreh |
| 🗸 🔄 Workplace: Ashish Mogrekar           | Unread Docume          | ents 341                 |            |             |                    |       |
| ✓ ≱ Inbox Inclusion Unread Documents 341 |                        |                          | 1 💼   60   | / 🖪 (       |                    | 0     |
| Documents 403                            | Me Type Title          |                          |            | Atta        | Author             |       |
| ✓ IN Workflow 57                         | 🖂 🕵 RESE               | RVATION 7010000061 i     | s Approved |             | SAP_WERT           |       |
| > 🛅 Grouped according to                 |                        |                          |            |             |                    |       |
| > 🛅 Grouped according to                 | RESERVATION            | 7010000061 is Approved   |            |             |                    |       |
| > 🛅 Grouped according to                 |                        |                          | _          |             |                    |       |
| > 🛅 Grouped according to                 | Hello,                 |                          |            |             |                    |       |
| 🗈 Overdue entries 0                      | The RESERVATION        | ON 7010000061 is Approve | ed.        |             |                    |       |
| 🖻 Deadline Messages 0                    | Approved by: MM        | 00596824 Ashish Moarek   | ar         |             |                    |       |
| 🗈 Entries with Errors 0                  | Approved by . Will     | 00550024 Ashish Mogleka  | 11         |             |                    |       |
| > 🔔 Outbox                               | Regards,<br>MM00596824 |                          |            |             |                    |       |
| > 📇 Resubmission                         | Ashish Mogrekar        |                          |            |             |                    |       |
| 🕥 💄 Private folders                      |                        |                          |            |             |                    |       |

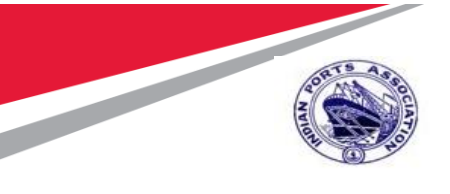

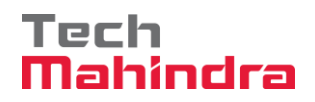

### 3. Transfer Posting.

### Step 1:

• Enter Transaction Code MIGO in command bar (or) Follow the below navigation path.

| Transaction Code          | MIGO                                                      |                                                                                                    |                                                                                                    |                                                                                                    |
|---------------------------|-----------------------------------------------------------|----------------------------------------------------------------------------------------------------|----------------------------------------------------------------------------------------------------|----------------------------------------------------------------------------------------------------|
| Menu Path                 | Easy Access → SAP Mer<br>Inventory Management<br>Movement | nu →Logistics → N<br>→ Goods Movem                                                                                                    | 1aterial Managen<br>ent → MIGO -Go                                                                                                    | nent →<br>ods                                                                                                    |
| Role                      | SKEEPER                                                   |                                                                                                    |                                                                                                    |                                                                                                    |
| Ξ                         |                                                           |                                                                                                    |                                                                                                    |                                                                                                    |
| SAP                       |                                                           |                                                                                                    | SAP Easy A                                                                                                    | Access                                                                                                    |
| MIGO                      | ✓ SAP menu SAP Business                                   | Workplace Other mer                                                                                                    | Add to Favorites                                                                                                    | Delete Favorites                                                                                                    |
| > 🗅 Reports               |                                                           |                                                                                                    | and the second second second second second second second second second second second second second second second                                                                                                    |                                                                                                    |
| V 🗇 SAP Menu              |                                                           |                                                                                                    | and the second second s |                                                                                                    |
| > Connector for I         | Multi-Bank Connectivity                                   |                                                                                                    | A PERSONAL AND A                                                                                                    | and the second second second                                                                                                    |
| > 🗅 Office                |                                                           | A Real Property                                                                                                    | And the second second sec                                                                                                    | Contraction of the local division of the local division of the loc |
| > Cross-Applicati         | on Components                                             |                                                                                                    | Station of the owner of the owner of the owner owner owner owner owner owner owner owner owner owner owner owner                                                                                                    | Contraction of Contraction                                                                                                    |
| ✓ 	☐ Logistics            |                                                           | and the second second                                                                                                    |                                                                                                    |                                                                                                    |
| > 🗅 Equipment a           | ind Tools Management                                      | The second second second                                                                                                    | A CONTRACTOR OF THE OWNER OF THE OWNER OWNER OWNER OWNER OWNER OWNER OWNER OWNER OWNER OWNER OWNER OWNER OWNER OWNER OWNER OWNER OWNER OWNER OWNER OWNER OWNER OWNER OWNER OWNER OWNER OWNER OWNER OWNER OWNER OWNER OWNER                                                                                                    |                                                                                                    |
| ✓                         | anagement                                                 | and the second second se |                                                                                                    |                                                                                                    |
| > 🗅 Purchasir             | ng                                                        | Statement of the second second                                                                                                    | and the state of the state of the state                                                                                                    | and the second states of the second                                                                                                    |
|                           | Management                                                | and the second second se |                                                                                                    |                                                                                                    |
| ✓ ☐ Goods                 | Movement                                                  | The surgery second                                                                                                    | A DESCRIPTION OF A DESCRIPTION OF A DESC | A DESCRIPTION OF THE OWNER OF THE OWNER OWNER OF THE OWNER OF THE OWNER OF THE OWNER OF THE OWNER OF THE OWNER OF THE OWNER OF THE OWNER OF THE OWNER OF THE OWNER OF THE OWNER OF THE OWNER OF THE OWNER OF THE OWNER OF THE OWNER OWNER OF THE OWNER OWNER OWNER OWNER OWNER OWNER OWNER OWNER OWNER OWNER OWNER OWNER OWNER OWNER OWNER OWNER OWNER OWNER OWNER OWNER OWNER OWNER OWNER OWNER OWNER OWNER OWNER OWNER OWNER OWNER OWNER OWNER OWNER OWNER OWNER OWNER OWNER OWNER OWNER OWNER OWNER OWNE                                                                                                    |
| 🔕 MIG                     | O - Goods Movement                                        | a second second                                                                                                    | A CALIFORNIA CONTRACTOR                                                                                                    | A COLORED TO A COLORED TO A COLORED TO A COLORED TO A COLORED TO A COLORED TO A COLORED TO A COLORED TO A COLOR                                                                                                    |
| 🔕 MIG                     | O_GR - GR for Purchase Order                              | and the second second                                                                                                    | and the second second second second                                                                                                    | and the second second                                                                                                    |
| 🕼 MIG                     | O_GO - GR for Production Order                            | STORA CON                                                                                                    | and the second second                                                                                                    |                                                                                                    |
| 🕼 MIG                     | O GI - Goods Issue                                        |                                                                                                    | and the second                                                                                                    |                                                                                                    |
| 🕼 MIG                     | O_TR - Transfer Posting                                   |                                                                                                    |                                                                                                    |                                                                                                    |
| ک<br>G00 ت <sup>-</sup> C | ds Movement of Handling Units                             | and the second second                                                                                                    | All a second                                                                                                    |                                                                                                    |

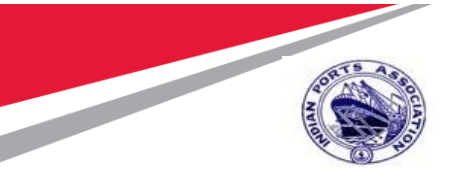

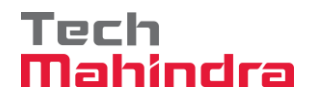

### Step 2:

- Select "A08 Transfer Posting" in transaction with reference to "R09 Reservation"
- Enter Reservation: 701000061.
- Press Enter.

| sv < sap                                            | Transfer Posting Reservation - Ashish Mogrekar |
|-----------------------------------------------------|------------------------------------------------|
| $\sim$ Show Overview More $\sim$                    |                                                |
| A08 Transfer Posting V R09 Reservation V 7010000061 | (c) Q i≡                                       |
| Head.data                                           |                                                |
| a Transfer Posting Material Quantity Where          |                                                |
|                                                     |                                                |

### Step 3:

- System will fetch data with reference to reservation & displays in transaction.
- Select Print Check box

|                   | SAP                                                                             |                                    | Transfer F | Posting Reservation - Ashis | h Mogrekar      |              |     |
|-------------------|---------------------------------------------------------------------------------|------------------------------------|------------|-----------------------------|-----------------|--------------|-----|
|                   | $\sim$ Show Overview More $\sim$                                                |                                    |            |                             |                 |              |     |
| A08 Transfer Post | ng V R09 Reservation V                                                          |                                    | e          | Q                           |                 | Movement Typ | )e? |
| 습 General         | S <sup>s</sup> Cust. Header Flds                                                |                                    |            |                             |                 |              |     |
| Doci<br>P<br>T    | ment Date: 29.07.2020<br>sting Date: 29.07.2020<br>2 Individual Slip with Ins ~ | Material Slip:<br>Doc.Header Text: |            |                             | ]               |              |     |
| [] Transfer Pos   | ing Materian Quantity Where                                                     | Reservation                        | Partner    | Account Assignment          | Cust. Item Flds |              |     |
| From<br>Ma        | erial: LAMPS ELECTRIC, HPMV, FLUORESC                                           |                                    |            | Dest                        | FLUORESC        |              |     |
| Stor.             | Mumbal Port Trust           Loc.:         MZCMEMMDIVBB         6626             | <u>1000</u>                        |            | Mumbai Port Trust           | <u>6616</u>     | 1000         |     |

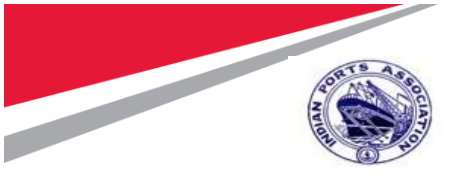

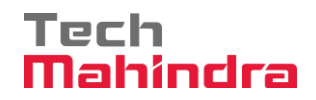

#### Step 4:

- Click on " Check " Button. System will check for errors in the document. If no error found it display " Document is O.K. " message.
- Click on<sup>" Post</sup> " Button. system will create material document and display
   Material document 5001000063 posted message.

| A08 Transfer Posting                    | <ul> <li>R09 Reservation</li> </ul>                          | 9                  |                       | Movement Ty     | /pe?         |
|-----------------------------------------|--------------------------------------------------------------|--------------------|-----------------------|-----------------|--------------|
| (General A                              | Cust. Header Flds                                            |                    |                       |                 |              |
| Document D<br>Posting D<br>중 · 2 Indivi | ate: 29.07.2020<br>ate: 29.07.2020<br>idual Slip with Ins_ ~ | Material Slip:     |                       | ]               |              |
| Iransfer Posting                        | Material Quantity Where                                      | Reservation Partne | r Account Assignment  | Cust. Item Flds |              |
| From                                    |                                                              |                    | Dest                  |                 |              |
| Material: L                             | AMPS ELECTRIC, HPMV, FLUORESC                                |                    | LAMPS ELECTRIC, HPMV. | FLUORESC        |              |
| 1                                       | 1000000390                                                   |                    | 100000390             |                 |              |
| Plant: 👖                                | Mumbai Port Trust                                            | 1000               | Mumbai Port Trust     | <u>1000</u>     | _            |
| Stor. Loc.: 🛓                           | MZCMEMMDIVBB 6626                                            |                    | MZCMEKHLSHWSHP        | Post            | Ctivate Wind |
|                                         |                                                              |                    |                       |                 | Post Cancel  |

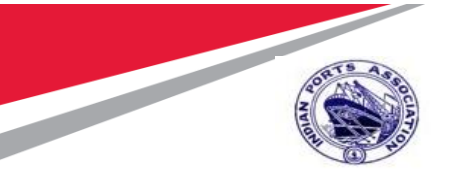

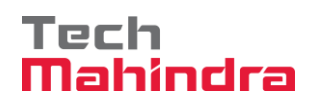

# 4. Place In-Storage:

### Step 1:

Enter Transaction Code **MIGO** in command bar (or) Follow the below navigation path.

| Transaction Code | MIGO                                                                                                    |
|------------------|----------------------------------------------------------------------------------------------------|
| Menu Path        | Easy Access → SAP Menu →Logistics → Material Management →<br>Inventory Management → Goods Movement → MIGO -Goods<br>Movement |
| Role             | SKEEPER                                                                                                    |

| =                                     |                                                                                                    |
|---------------------------------------|----------------------------------------------------------------------------------------------------|
| SAP                                   | SAP Easy Access                                                                                                    |
| SAP menu SAP Business W               | /orkplace Other menu Add to Favorites Delete Favorites                                                                                                    |
| > 🗅 Reports                           |                                                                                                    |
| V 🗇 SAP Menu                          | and the second second sec  |
| Connector for Multi-Bank Connectivity |                                                                                                    |
| > 🗅 Office                            |                                                                                                    |
| Cross-Application Components          | And the second second sec  |
|                                       |                                                                                                    |
| Equipment and Tools Management        | P 110P                                                                                                    |
|                                       | (CONTRACTOR OF CONTRACTOR OF CONT |
| > 🗅 Purchasing                        | A DESCRIPTION OF THE OWNER OF THE OWNER OF THE OWNER OF THE OWNER OF THE OWNER OF THE OWNER OF THE OWNER OF THE OWNER OF THE OWNER OF THE OWNER OF THE OWNER OF THE OWNER OF THE OWNER OF THE OWNER OF THE OWNER OF THE OWNER OF THE OWNER OF THE OWNER OWNER OWNER OWNER OWNER OWNER OWNER OWNER OWNER OWNER OWNER OWNER OWNER OWNER OWNER OWNER OWNER OWNER OWNER OWNER                                                                                                    |
|                                       |                                                                                                    |
|                                       |                                                                                                    |
| MIGO - Goods Movement                 | A STATE OF A STATE OF A STATE OF A STATE OF A STATE OF A STATE OF A STATE OF A STATE OF A STATE OF A STATE OF A                                                                                                    |
| MIGO_GR - GR for Purchase Order       |                                                                                                    |
| MIGO_GO - GR for Production Order     | Conternational Action                                                                                                    |
| MIGO_GI - Goods Issue                 | and the second second second second second second second second second second second second second second second                                                                                                    |
| MIGO_TR - Transfer Posting            |                                                                                                    |
| > C Goods Movement of Handling Units  | and the second second sec  |

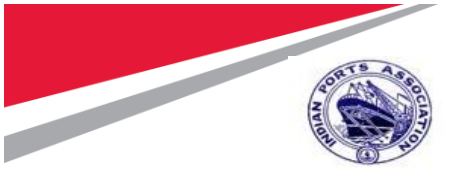

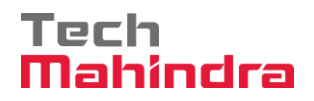

### Step 2:

- Select "A10 Place in Storage" in transaction with reference to "R02 Material Document"
- Enter Material Document: 5001000063
- Press Enter.

| sy < sap                                                                                                    | Place in Storage Material Document - Ashish Mogrekar |
|----------------------------------------------------------------------------------------------------|------------------------------------------------------|
| $\sim$ Show Overview More $\sim$                                                                                                    |                                                      |
| A10 Place in Storage V R02 Material Document V 5001000063                                                                                      | 2020 🕲 🤇 📰                                           |
| 업 General AS Cust. Header Flds                                                                                                    |                                                      |
| Document Date:       29.07.2020       Material         Posting Date:       29.07.2020       Doc.Header         T       Individual Slip       V | Slip:                                                |

Step 3:

- System will fetch data with reference to material document & displays in transaction.
- Select " **Item OK** " Checkbox.
- Click on Post

| R V Place in Storage Material Document 5001000063 - Ashish Mogrekar                        |                                |  |
|--------------------------------------------------------------------------------------------|--------------------------------|--|
| ✓ Show Overview More ✓                                                                     | Find Exit                      |  |
|                                                                                            |                                |  |
|                                                                                            |                                |  |
| Material Quantity Where Partner Cust. Item Flds                                            |                                |  |
| Movement type: 315 + TF pi.in str.in SLoc                                                  |                                |  |
| Plant:     Mumbal Port Trust     1000       Storage location:     MZCMEKHLSHIWSHP     6616 |                                |  |
| Goods recipient:                                                                           |                                |  |
| Checkbox                                                                                   | Post                           |  |
|                                                                                            |                                |  |
|                                                                                            | Post Cancel Restart Hold Check |  |

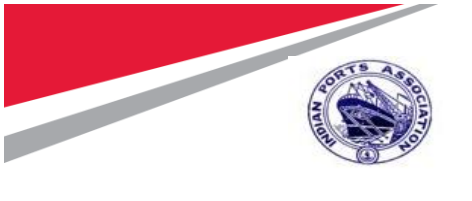

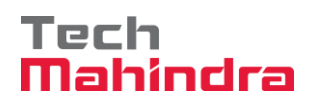

System will create a material document and display

Material document 5001000064 posted message

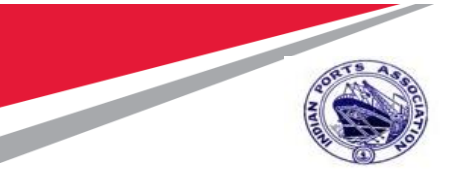

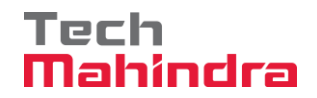

#### **Disclaimer:**

Tech Mahindra Limited, herein referred to as TechM provide a wide array of presentations and reports, with the contributions of various professionals. These presentations and reports are for informational purposes and private circulation only and do not constitute an offer to buy or sell any securities mentioned therein. They do not purport to be a complete description of the markets conditions or developments referred to in the material. While utmost care has been taken in preparing the above, we claim no responsibility for their accuracy. We shall not be liable for any direct or indirect losses arising from the use thereof and the viewers are requested to use the information contained herein at their own risk. These presentations and reports should not be reproduced, re-circulated, published in any media, website or otherwise, in any form or manner, in part or as a whole, without the express consent in writing of TechM or its subsidiaries. Any unauthorized use, disclosure or public dissemination of information contained herein is prohibited. Unless specifically noted, TechM is not responsible for the content of these presentations and/or the opinions of the presenters. Individual situations and local practices and standards may vary, so viewers and others utilizing information contained within a presentation are free to adopt differing standards and approaches as they see fit. You may not repackage or sell the presentation. Products and names mentioned in materials or presentations are the property of their respective owners and the mention of them does not constitute an endorsement by TechM. Information contained in a presentation hosted or promoted by TechM is provided "as is" without warranty of any kind, either expressed or implied, including any warranty of merchantability or fitness for a particular purpose. TechM assumes no liability or responsibility for the contents of a presentation or the opinions expressed by the presenters. All expressions of opinion are subject to change without notice.